Komersants reģistrējas Būvkomersantu reģistrā, ja veic komercdarbību būvniecības, arhitektūras vai elektroenerģētikas jomā. Valsts nodevas apmērs par reģistrāciju:

Valsts nodeva 70 EUR

Pirmreizējā reģistrācija būvkomersantu reģistrā;

Atkārtota reģistrācija, ja komersants pats iesniedza iesniegumu ar lūgumu izslēgt viņu no reģistra.\* Valsts nodeva 355 EUR

Ja Komersants bija izslēgts no reģistra\* par:

- noteiktajā termiņā nav iesniedzis ikgadējo informāciju;
- komersants iesniedzis nepatiesa ziņas.

<u>\*Papildus jāiesniedz ikgadējās informācijas iesniegums par kalendāra gadiem, kuros komersants bija aktīvs pirms izslēgšanas</u> <u>un jāsamaksā attiecīgā valsts nodeva</u>

# Par reģistrāciju būvkomersantu reģistrā

1. Autorizējieties būvniecības informācijas sistēmā (<u>https://bis.gov.lv/lv</u>)

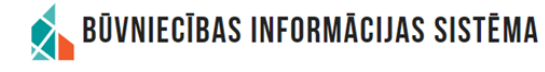

| 4 | PAR MUMS | AKTUALITĀTES | KONTAKTI | REĢISTRI | E-PAKALPOJUMI | BŪVNIECĪBA | EKSPLUATĀCIJA | NODERĪGI | BIEŽĀK UZDOTIE JAUTĀJUMI | APMĀCĪBAS |  |
|---|----------|--------------|----------|----------|---------------|------------|---------------|----------|--------------------------|-----------|--|

Pieslēgties

2. Piekrītiet identifikācijas noteikumiem un personas datu apstrādei

**3.** Veiciet identitātes verifikāciju

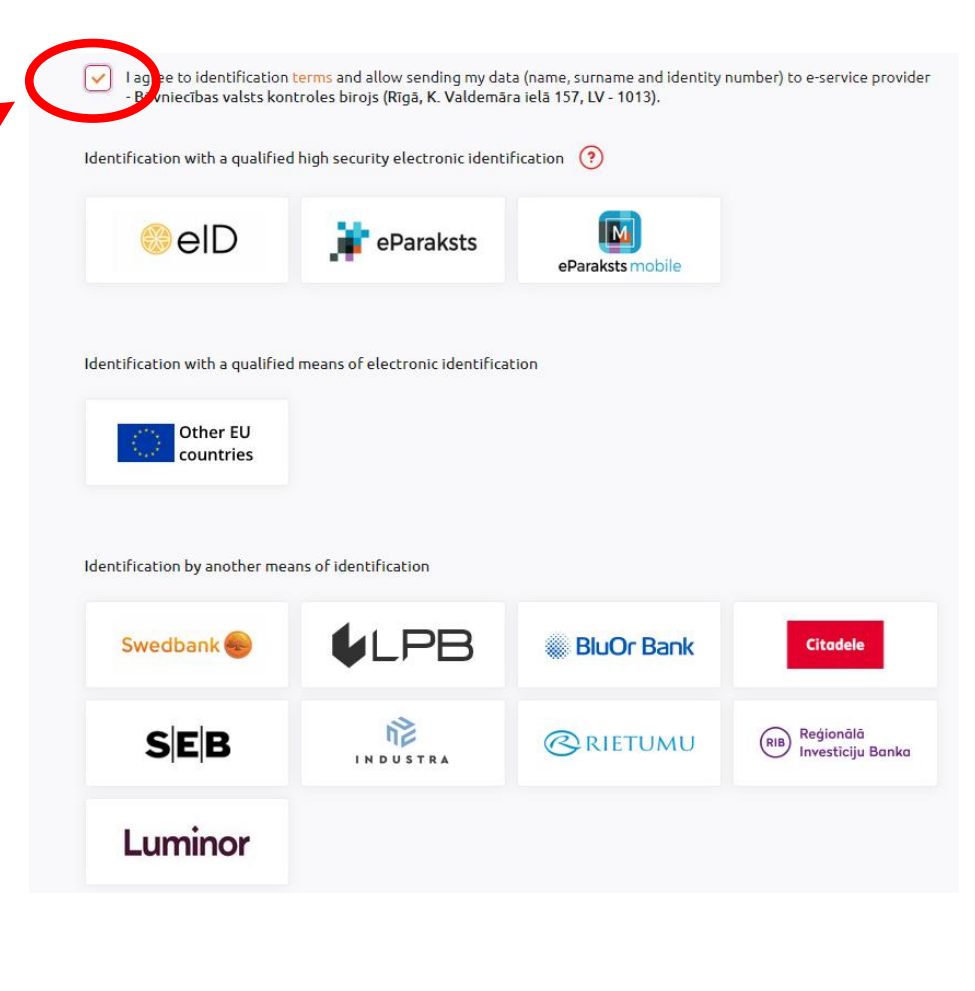

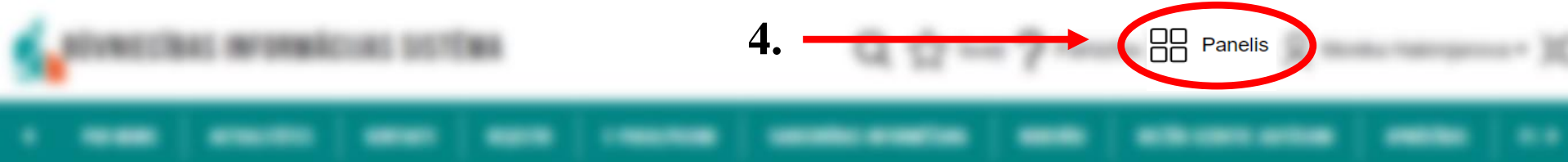

# 5. Nospiediet «Būvkomersantu reģistra e-pakalpojumi»

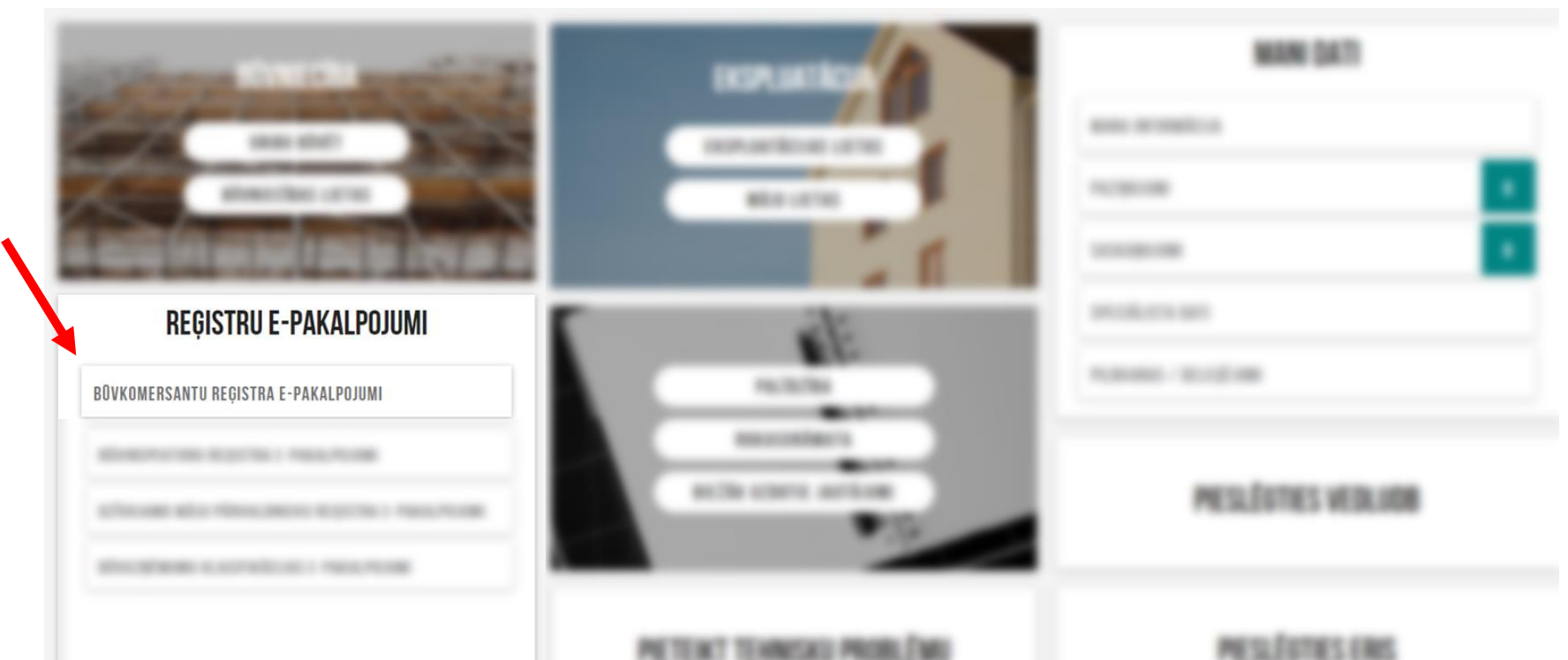

6. Nospiediet «Iesniegums komersanta reģistrācijai»

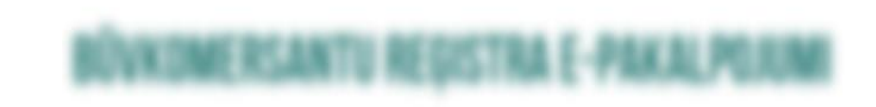

lesniegums komersanta reģistrācijai būvkomersantu reģistrā

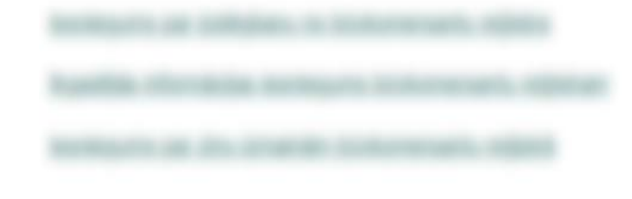

#### IESNIEGUMS KOMERSANTA REĢISTRĀCIJAI BŪVKOMERSANTU REĢISTRĀ

#### IESNIEGUMA SATURS

Pamatinformācija

Kontaktinformācija Būvspeciālisti Iesnieguma apskats Apmaksa Iesniegt

|        | KOMERSANTS                                          |     | 7. Sameklējiet      |
|--------|-----------------------------------------------------|-----|---------------------|
|        | Mītnes valsts*<br>Latvija - Latvia                  | Χ - | komersantu, rakstot |
|        | Uzņēmumu reģistra piešķirtais reģistrācijas numurs* | 2   | uzņemuma reg. nr.   |
| $\sim$ | Nosaukums (komersants)*                             |     |                     |
|        |                                                     |     |                     |
|        | Komersanta veids*                                   | -   |                     |
|        |                                                     |     | 8.                  |
|        |                                                     |     | Tālāk 🕨             |
| 1      |                                                     |     |                     |

# \*Piemērs

### IESNIEGUMS KOMERSANTA REĢISTRĀCIJAI BŪVKOMERSANTU REĢISTRĀ

PUBLISKOJAMĀ KONTAKTINFORMĀCIJA

#### IESNIEGUMA SATURS

Pamatinformācija Kontaktinformācija Būvspeciālisti Iesnieguma apskats Apmaksa Iesniegt

|                    | a adrese (nenorada, ja sakrit ar jundisko adresi) |  |
|--------------------|---------------------------------------------------|--|
| Tālruņa numurs*    |                                                   |  |
| E-pasts*           |                                                   |  |
| Mājas lapas adrese | 2                                                 |  |
| KUNTAKTINEUBWYU    | CIJA SAZIŅAI AR REĢISTRA IESTĀDI                  |  |
| Tālruņa numurs*    |                                                   |  |

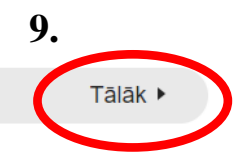

**10.** Pievienojiet pilnvaru, kas apliecina Jūsu tiesības iesniegt informāciju uzņēmuma vārdā

Saskaņā ar UR datiem, jūs neesat tiesīgs pārstāvēt uzņēmumu pievienojiet attiecīgu pilnvaru SIA', lūdzu

# 

11. «Pievienot dokumentu» skenētu vai elektroniski parakstītu

12. Tālāk •

| BÖVSPECIÄLISTI                                                                                                    |                                                           |                                                                                                 |
|----------------------------------------------------------------------------------------------------|-----------------------------------------------------------|-------------------------------------------------------------------------------------------------|
| Sertifikāta numurs* 🕕                                                                                                    |                                                           | 13. Seit ir iespēja:                                                                            |
| 4-02758                                                                                                    | C LABOT ESOŠO LĪGUMU                                      |                                                                                                 |
| Vārds Uzvārds<br>Andris Paraudziņš                                                                                                    |                                                           | <ul> <li>Norādīt jaunus</li> </ul>                                                              |
| Valdes loceklis                                                                                                    |                                                           | būvspeciālistus;                                                                                |
| Darba līguma numurs* ⊡<br>123                                                                                                    |                                                           | • Labot esošo                                                                                   |
| Līguma sākuma datums*<br>01.07.2023 🛗                                                                                                    |                                                           | būvspeciālistu līgumus;                                                                         |
| Līguma beigu datums<br>岜                                                                                                    |                                                           | • Noradit, ka                                                                                   |
| Pienākumu pildīšanas sākuma datums* 18.07.2023 👸                                                                                                    |                                                           | buvspecialists ir atorivots                                                                     |
| Pienākumu pildīšanas beigu datums                                                                                                    |                                                           | no amata                                                                                        |
| Atlasīt visas jomas no šī sertifikāta                                                                                                    | ! <u>Dart</u><br>Komersants var reģi                      | <u>pa īgumam jābūt reģistrētam VID !</u><br>strēties bez būvspeciālista (spiest pogu «Tālāk») ! |
| BŪVNIECĪBAS JOMAS. KURĀS BŪVSPECIĀLISTS PILDA PIENĀKUMUS                                                                                             |                                                           | ser enes bel but specialista (spicst poga (i analis))                                           |
| <ul> <li>Ēku būvdarbu vadīšana</li> <li>Pienākumu pildīšanas sākuma datums</li> <li>18.07.2023</li> <li>Pienākumu pildīšanas beigu datums</li> </ul> | 14. «Pievienot sarakstam»<br>var vairākus būvspeciālistus |                                                                                                 |
|                                                                                                    |                                                           |                                                                                                 |

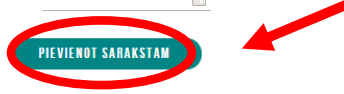

SARAKSTS Vārds Uzvārds Valdes Darba līguma Līguma sākuma datums Līguma beigu datums loceklis numurs ▶ 1-00138 Ausma Bisa 💉 🛍 Nē 123 17.07.2023 -N 🖻 1-00141 Andris Paraudziņš Nē RO/24 17.07.2023 15. Iesnieguma numurs Iesnieguma statuss Iesnieguma iesniegšanas datums Iesniedzējs Iesniedzēja e-pasts

#### KOMERSANTS

Pilnvara Mītnes valsts Uzņēmumu reģistra piešķirtais reģistrācijas numurs Būvkomersanta reģistrācijas numurs Nosaukums (komersants) Komersanta veids

#### PUBLISKOJAMĂ KONTAKTINFORMĂCIJA

| Komersanta juridiskā adrese                                          |
|----------------------------------------------------------------------|
| Komersanta faktiskā adrese (nenorāda, ja sakrīt ar juridisko adresi) |
| E-pasts                                                              |
| Tālruņa numurs                                                       |
| Mājas lapas adrese                                                   |

#### KONTAKTINFORMĀCIJA SAZIŅAI AR BŪVKOMERSANTA REĢISTRA IESTĀDI

E-pasts

Tālruņa numurs

#### BOVSPECIÁLISTI

#### JAUNIE DARBA LĪGUMI

| Vārds Uzvārds               | Valdes loceklis |  |  |         |
|-----------------------------|-----------------|--|--|---------|
| ▶ 1-00138 Ausma Bisa        | Nē              |  |  |         |
| ▶ 1-00141 Andris Paraudziņš | Nē              |  |  |         |
| NOTIKUMU VĒSTURE ATPAKAĻ    |                 |  |  | 16.     |
| <ul> <li>Atpakaļ</li> </ul> |                 |  |  | Tālāk 🕨 |

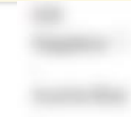

# \*Piemērs

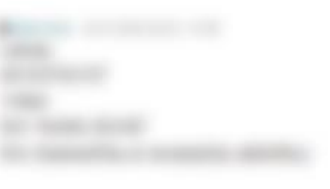

# **17.** Nododiet būvspeciālistu saskaņošanai

- Lai norādītu jaunu būvspeciālistu <u>– nepieciešams viņa</u> saskaņojums.
- Ja sistēma nav pievienojusi būvspeciālista e-pastu, ierakstiet to manuāli
- Kad iesniegums ir nodots saskaņošanai, būvspeciālistam jāparbauda informācija un tā jāapstiprina vai jānoraida

#### IESNIEGUMS PAR ZIŅU IZMAIŅĀM BŪVKOMERSANTU REĢISTRĀ

#### **IESNIEGUMA SATURS**

Pamatinformācija Būvspeciālisti Iesnieguma apskats Saskaņošana

#### BŪVSPECIĀLISTU SASKAŅOŠANA

lesniegums tiks nodots būvspeciālistam saskaņošanai. Būvspeciālistam jāapstiprina vai jānoraida iesniegumā norādītais darba līgums. Būvspeciālisti, kas noraidīs saskaņojumu, netiks iekļauti iesniegumā un netiks nosūtīti Būvkomersantu reģistram reģistrācijai!

Pēc būvspeciālista saskaņojuma saņemšanas, paraksttiesīgajai (vai pilnvarotajai) personai JĀTURPINA iesnieguma iesniegšanal lesnieguma sagatave saglabāta paraksttiesīgās (vai pilnvarotās) personas FIZISKĀS personas profilā sadaļā lesniegtie dokumenti!

Andris Paraudziņš info@andrisparaudzins.com

#### IESNIEDZĒJA APLIECINĀJUMS

\* Apliecinu, ka sniegtā informācija ir patiesa, un apzinos, ka par nepatiesas informācijas sniegšanu atbilstoši Ministru kabineta 2014. gada 25. februāra noteikumu Nr.
 \* Būvkomersantu reģistrācijas noteikumi" 22.4.apakšpunktam tikšu izslēgts no būvkomersantu reģistra un varu tikt saukts pie normatīvajos aktos noteiktās atbildības.
 \* Piekrītu iesniegtās informācijas, tajā skaitā personas datu, apstrādei un publicēšanai būvkomersantu reģistrā atbilstoši Ministru kabineta 2014. gada 25. februāra noteikuma noteikumim Nr. 116 "Būvkomersantu reģistrācijas noteikumi".

# 18. NODOT BOVSPECIALISTU SASKAŅOŠANA

Kad iesniegums ir nodots saskaņošanai, <u>būvspeciālists</u> izpilda nākamos soļus

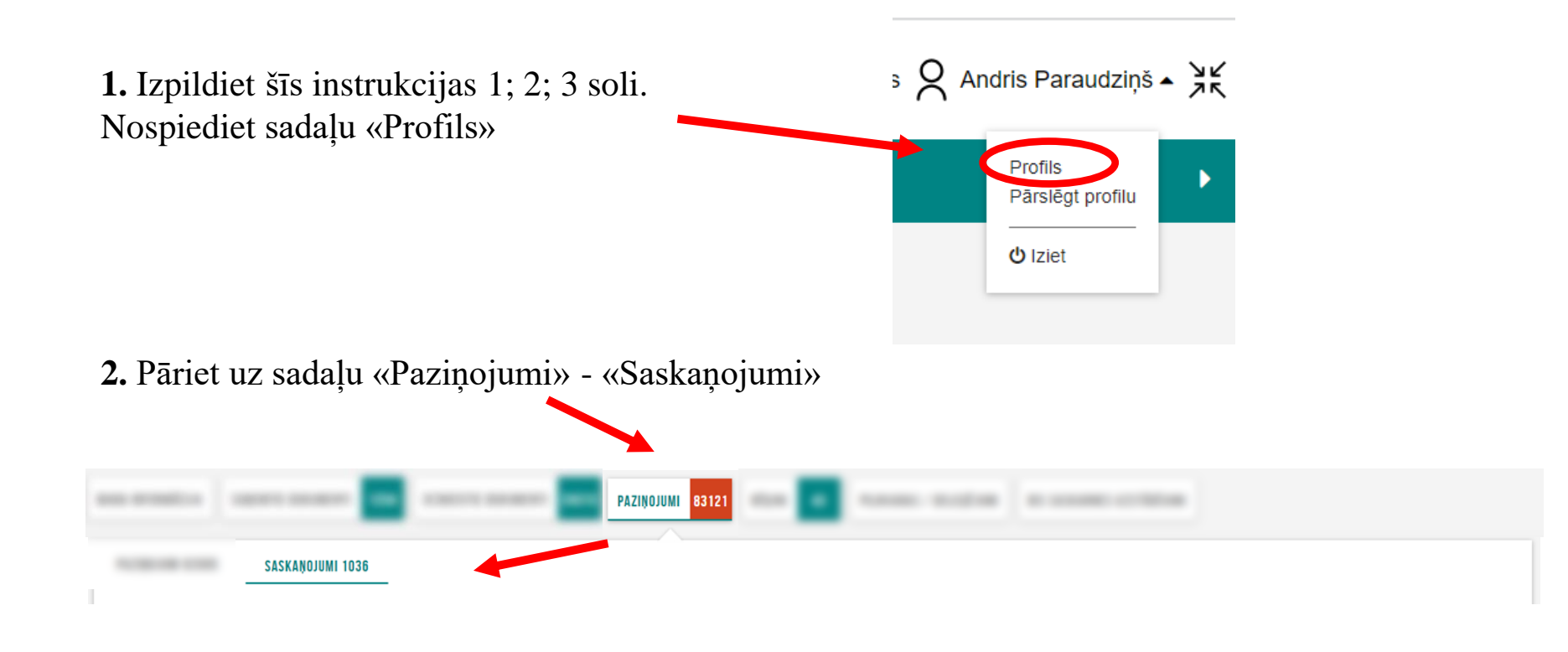

| -                                                                                                    | == -                                                                                                    |                                                                                                  |                                                                        |                                          |      |                                                                                                    |   |
|----------------------------------------------------------------------------------------------------|----------------------------------------------------------------------------------------------------|--------------------------------------------------------------------------------------------------|------------------------------------------------------------------------|------------------------------------------|------|----------------------------------------------------------------------------------------------------|---|
| 1.000                                                                                                    |                                                                                                    |                                                                                                  |                                                                        |                                          |      |                                                                                                    |   |
|                                                                                                    |                                                                                                    |                                                                                                  |                                                                        |                                          |      | 000                                                                                                    | - |
|                                                                                                    | 80 - E                                                                                                    |                                                                                                  |                                                                        |                                          |      |                                                                                                    |   |
|                                                                                                    | Mar Inc.                                                                                                    | and the second second                                                                            | · Page selection                                                       | Apresis a                                |      | and a second second sec |   |
| ▼ Saskaņojums                                                                                                    | Paziņojums                                                                                                    | Neizskatīts                                                                                      | 20.07.2023.                                                            | BIS: Darba līguma saskaņošana            |      | -                                                                                                    | 0 |
| Ziņojums<br>Labdien!<br>Informējam, ka ir<br>Lūdzam autorizēt<br>Portālu varat atvē<br>Šis ir automātiski<br>Būvniecības infor | iesniegts iesniegums būvkon<br>ies BIS (Būvniecības informā<br>irt: http://test.bis.gov.lv/bisp/lv<br>sagatavots e-pasts, lūdzu ne<br>mācijas sistēma https://bis.go | nersantu reģistram, k<br>cijas sistēmas) portā<br>//portal/profile/affirma<br>atbildēt!<br>ov.lv | tur jūs esat norādīts kā r<br>lā un apliecināt savu no<br>ations/11619 | nodarbināts speciālists.<br>odarbinātību | - 3. |                                                                                                    |   |

# Atrodiet pašā apakšā

4.

Apliecinājumi\*

Apliecinu, ka tieku nodarbināts kā būvspeciālists pie iesniegumā minētā komersanta.

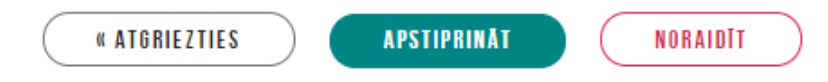

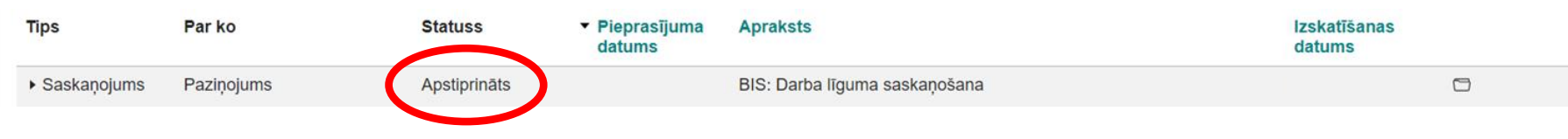

\*Statusu var pārbaudīt pie sadaļas "Profils" - Paziņojumi - Saskaņojumi

# Kad būvspeciālists ir saskaņojis iesniegumu – turpmākos soļus izpilda <u>būvkomersants</u>

Izpildiet šīs instrukcijas 1; 2; 3 soli.
 Nospiediet sadaļu «Profils» (autorizējieties, kā fiziska persona)

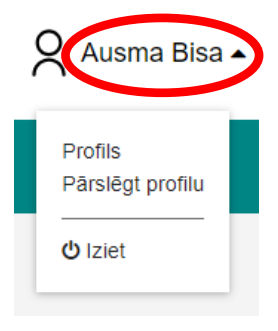

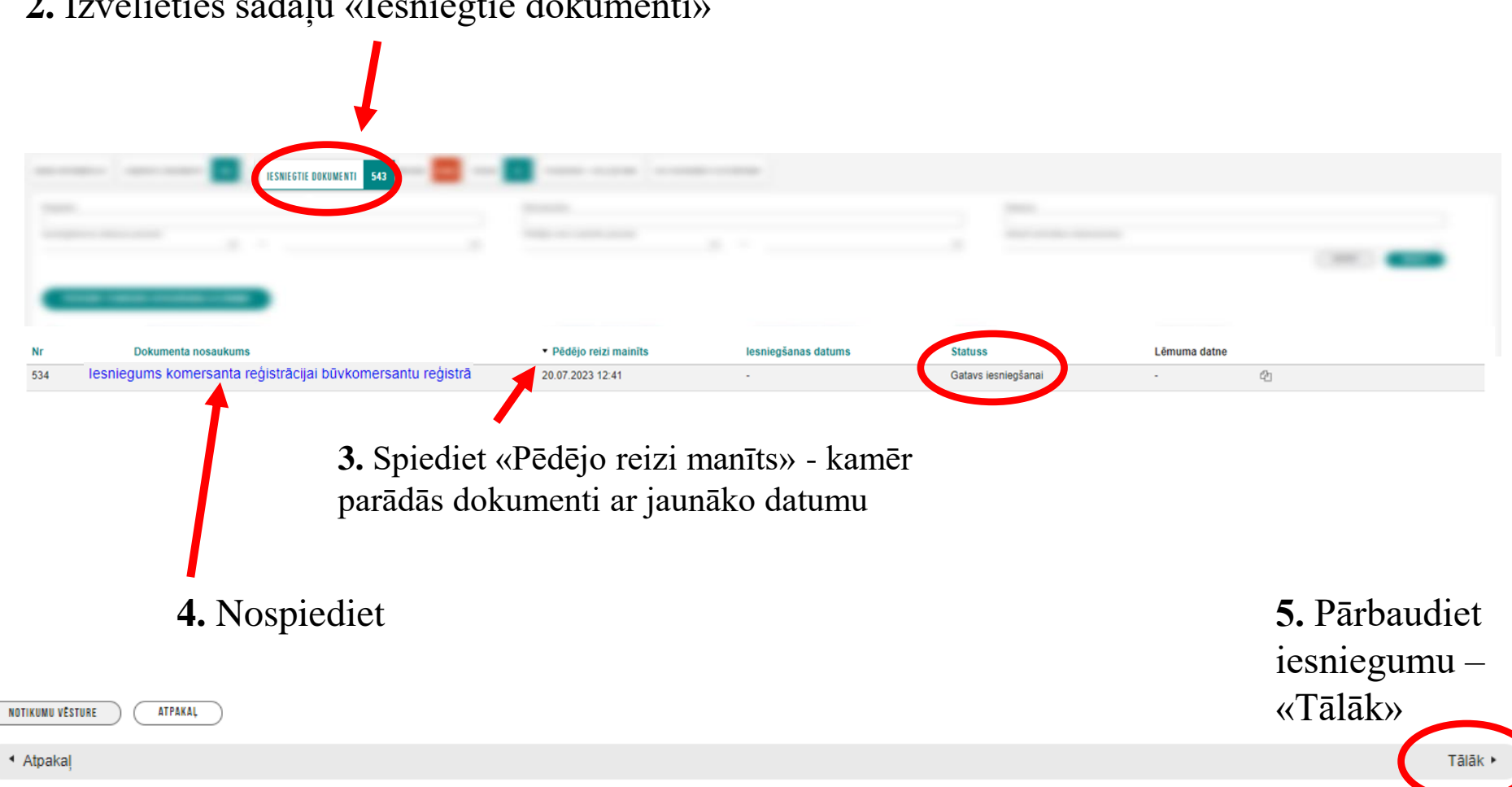

# 2. Izvēlieties sadaļu «Iesniegtie dokumenti»

#### JA APMAKSA NAV VEIKTA

#### APMAKSA AR MAKSĀJUMA MODULI

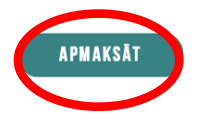

### MAKSĀJUMA UZDEVUMA INFORMĀCIJA

Sadaļu **NEAIZPILDA**, ja valsts nodevas maksājums veikts izmantojot "Maksājuma moduli".

6. Pēc funkcijas "Apmaksa ar Maksājuma moduli" izmantošanas nepieciešams atgriezties pie iesnieguma, lai pabeigtu iesniegšanu

## Ja maksājums tika veiks pirms iesnieguma aizpildīšanas, tad jāpāriet uz soli 8.

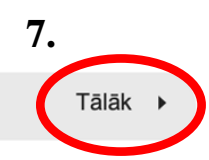

### JA APMAKSA JAU IR VEIKTA

### MAKSĀJUMA UZDEVUMA INFORMĀCIJA

Maksātāja vārds, uzvārds vai nosaukums\* Ausma Bisa

Maksājuma summa\* 70

Maksājuma identifikācijas numurs\*

Maksājuma datums\*

Kvīts izdruka

PIEVIENOT DOKUMENTU

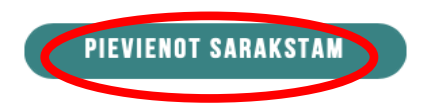

# 8. Ja apmaksa tika veikta iepriekš, lūdzu,

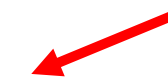

ievadiet visu informāciju par maksājumu

# 9. ! Spiediet pogu "pievienot sarakstam" !

SARAKSTS

Maksātāja Maksājuma Maksājuma Maksājuma Kvīts vārds. identifikā... datums izdruka summa uzvārds vai numurs nosauku... 10. Ausma Bisa Ø

### IESNIEDZĒJA APLIECINĀJUMS

 ✓ \* Apliecinu, ka sniegtā informācija ir patiesa, un apzinos, ka par nepatiesas informācijas sniegšanu atbilstoši Ministru kabineta 2014. gada 25. februāra noteikumu Nr. 116
 "Būvkomersantu reģistrācijas noteikumi" 22.4.apakšpunktam tikšu izslēgts no būvkomersantu reģistra un varu tikt saukts pie normatīvajos aktos noteiktās atbildības.

 Piekrītu iesniegtās informācijas, tajā skaitā personas datu, apstrādei un publicēšanai būvkomersantu reģistrā atbilstoši Ministru kabineta 2014. gada 25. februāra noteikumiem Nr. 116 "Būvkomersantu reģistrācijas noteikumi".

# ATBILDE (1)

Atbildi uz iesniegumu vēlos saņemt Publiskajā portālā

Citi veidi

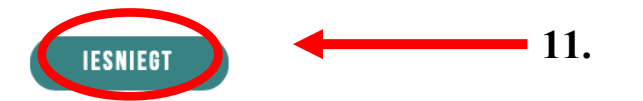

### Sadaļa "Profils" - "iesniegtie dokumenti" - var pārbaudīt dokumenta statusu

| Dokumenta nosaukums                                        | ▼ Pēdējo reizi mainīts | lesniegšanas datums | Statuss   | Lēmuma<br>datne |   |
|------------------------------------------------------------|------------------------|---------------------|-----------|-----------------|---|
| lesniegums komersanta reģistrācijai būvkomersantu reģistrā | 18.09.2023 16:17       | 18.09.2023          | lesniegts | -               | 4 |